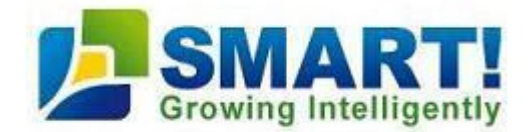

# **Designing a Fertility Program From a Soil Test Report**

In this tutorial, we will focus on crops whose nutritional requirements are expressed in units of amount/area. For example, kg/ha or lb/acre.

# 1. Selecting the calculation method

From the main menu of the program, select Mix Fertilizers -> Amount/Area -> Method 1

The calculation screen opens.

#### 2. Entering nutrient requirements/uptake

In order to calculate fertilizer rates, first we must know the nutrient requirements/uptake of the crop.

There are two options:

#### a. Entering nutrient requirements/uptake manually

In the Target Values row, enter the nutrient requirements/uptake.

Please refer to page 46 in the user manual of SMART! PRO, Step 1: Entering Target Values for Nutrient Application Rates.

#### b. Using nutrient requirements/uptake of crops from database

- From the menu bar of Method 1, select Target Values → Open.
- Select the crop, variety, soil/media type, yield goal and the growth stage.
- Click Open.

| 🛃 Smart! [ Open 1 | arget Values ] |                                       | <b>X</b>                                                                                |
|-------------------|----------------|---------------------------------------|-----------------------------------------------------------------------------------------|
|                   |                | Application Method<br>Crop<br>Variety | By Amount/Area   Grapes  Thompson Seedless                                              |
| - A 40            |                | Yield Goal<br>Stage                   | ton/ha v 25 v<br>Total Nutrient Uptake v                                                |
|                   |                | Open Cancel                           | I otal Nutrient Optake<br>Planting - flowering<br>Flowering<br>Veraison<br>Harvest      |
| ove All           |                |                                       | Post-harvest<br>Leaf fall<br>Total Nutrient Uptake<br>Planting - flowering<br>Flowering |

The nutrient requirements of the crop will appear in the Target Values row.

# 3. Adjusting the nutrient requirements using a soil test

- Click the Adjust by Soil/Tissue Analysis button.
- Select Soil Analysis  $\rightarrow$  OK. The Soil Test Interpretation window opens.
- The nutrient requirements/uptake, as entered in the previous screen, will appear in the Crop Consumption row.
- From the **Interpretation** drop-down menu, select the set of extraction (analytical) methods that corresponds with the extraction methods used by the laboratory that issued the soil test report.
- In the **Extraction Methods** row select, for each element, the method used by the laboratory to determine this element.
- In the Results row, select the units and enter the soil test results from your soil analysis report, or select **Soil Test Results** from the menu bar to open previously saved results.

| Z Smart! [ Soil Test Interpretation ] |                             | 1.00     | -                   |                     |                     |        |           | 1.000                      | -        |       | - 0 × |
|---------------------------------------|-----------------------------|----------|---------------------|---------------------|---------------------|--------|-----------|----------------------------|----------|-------|-------|
| Soil Test Results Crop Consumption    | Current Application Clear   |          |                     |                     |                     |        |           |                            |          |       |       |
|                                       | Interpretation Default      |          |                     |                     |                     |        |           | Nutrient Application Rules |          |       |       |
|                                       | Application Rules – Default |          |                     |                     |                     |        |           |                            |          |       |       |
|                                       | N-NO3 🔻                     | р 👻      | К 🔫                 | Ca 🔹                | Mg 👻                | s –    | В         | Fe                         | Mn       | Zn    | Cu    |
| Extraction Method                     | Kjeldhl                     | olsen    | Ammonium<br>Acetate | Ammonium<br>Acetate | Ammonium<br>Acetate | KCL 40 | Hot Water | DTPA                       | DTPA     | DTPA  | DTPA  |
| Interpretation                        | Low                         | Adequate | High                | Adequate            | Excessive           | High   | Low       | Adequate                   | Adequate |       |       |
| Results ppm -                         | 12.00                       | 22.50    | 400.00              | 1803.00             | 403.00              | 18.00  | 0.400     | 3.200                      | 1.800    | 0.000 | 0.000 |
| Extraction Method                     |                             |          |                     |                     |                     |        |           |                            |          |       |       |
| Crop Consumption Kg/Ha 👻              | 100.00                      | 19.35    | 86.80               | 49.00               | 15.70               | 12.00  | 1.000     | 5.000                      | 2.000    | 1.300 | 0.000 |
| Current Application (Kg/Ha)           | 0.00                        | 0.00     | 0.00                | 0.00                | 0.00                | 0.00   | 0.000     | 0.000                      | 0.000    | 0.000 | 0.000 |
| Target Values (Kg/Ha)                 | 100.00                      | 38.70    | 60.76               | 49.00               | 0.00                | 8.40   | 1.10      | 5.00                       | 2.00     | 0.00  | 0.00  |
| <                                     |                             |          |                     |                     |                     |        |           |                            |          |       | 4     |
| Open as Target Values                 |                             |          |                     |                     |                     |        |           |                            |          |       |       |

- Smart! Interprets the results and calculates a nutrient recommendation. This recommendation appears in the **Target Values** row in the interpretation window. Note that Smart! Calculates a recommendation only for nutrients that have **Crop Consumption** data.
- Saving the results (optional) from the menu bar of the interpretation window, select **Soil Test Results** → **Save**.
- Click the **Open as Target Values** button. The interpretation window closes and the new nutrient recommendations appear in the **Target Values** row of the calculation screen. If you wish to make any changes in the recommended target values, you can do them now.

| (Grapes - Thompson Seedless Total Nutrient Uptake) |    |              |              |         |         |        |          |       |      |             |         |       |       |     |
|----------------------------------------------------|----|--------------|--------------|---------|---------|--------|----------|-------|------|-------------|---------|-------|-------|-----|
|                                                    |    | N            |              |         |         |        |          |       |      |             |         |       |       |     |
| Kg/Ha                                              | -  | Total N      | N-NO3 👻      | N-NH4 👻 | N-NH2 👻 | Р 🔻    | К –      | Ca 👻  | Mg 👻 | S -         | В       | Fe    | Mn    | Zn  |
| Kg/Ha                                              |    | 100.00       |              |         | Î       | 38.70  | 60.76    | 49.00 | 0.00 | 8.40        | 1.100   | 5.000 | 2.000 |     |
| g/Ha<br>g/plant                                    |    | 0.00         | 0.00         | 0.00    | 0.00    | 0.00   | 0.00     | 0.00  | 0.00 | 0.00        | 0.000   | 0.000 | 0.000 | 0.0 |
| ppm                                                |    | •            |              |         |         |        | III      |       | ·    |             |         |       |       |     |
| lb/acre                                            | Ар | plication Ir | nterval (day | s) 36   | 5.00    | Source | Water pH |       | НСС  | )3 in Sourc | e Water | 0.00  | ppm   | •   |
| Adjust by Soil/Tissue Analysis                     |    |              |              |         |         |        |          |       |      |             |         |       |       |     |

#### 4. Calculating Fertilizer Dose

- Select the fertilizer sources you have available.
- Click the **Calculate** button.

Smart! selects the best combination of fertilizers to reach the target values, and their required doses.

| Selected Fertilizers                | Fertilizers Application |                       |
|-------------------------------------|-------------------------|-----------------------|
| 🔲 Urea                              | 55.43 lb/acre 🔺         |                       |
| Mono Ammonium Phosphate(MAP12-61-0) | 130.28 lb/acre          | Calculate             |
| Calcium Nitrate                     | 230.06 lb/acre          | View Result           |
| Solubor                             | 4.69 lb/acre            |                       |
| FE-EDTA 13%                         | 34.31 Ib/acre           | Report                |
| Mn-EDTA 13%                         | 13.72 lb/acre 🕌         | Cost/acre/application |
| Fill Tanks                          |                         |                       |

# Saving your fertilizer program

To save the fertilizer program, click the **Fill Tanks** button and select **Save** or **Save as** from the menu bar.

If the fertilizer application is by fertigation, you can proceed with the recipe design. Please refer to the user manual.

# Summary of steps:

- 1. Select Mix Fertilizers  $\rightarrow$  Amount/Area  $\rightarrow$  Method 1.
- 2. Enter/open target values.
- 3. Click the Adjust by Soil/Tissue Analysis button  $\rightarrow$  Soil Analysis  $\rightarrow$  OK.
- 4. Select the set of interpretation methods from the **Interpretation** drop-down menu.
- 5. Make sure that the extraction methods that are indicated coincide with the extraction methods used by your laboratory.
- 6. Enter soil test results in the **Results** row.
- 7. Click the **Open as Target Values** button.
- 8. Select fertilizers.
- 9. Click the **Calculate** button.
- 10. Check results and save program.